Como inicializar o Secure Malware Analytics Appliance no modo de recuperação com EFI Shell e adicionar o modo de recuperação às opções de inicialização

## Contents

Introduction Problema Solução Shell EFI Adicionar o modo de recuperação às opções de inicialização

# Introduction

Este documento descreve as etapas sobre como inicializar o Secure Malware Analytics® Appliance no modo de recuperação com EFI Shell e Adicionar o modo de recuperação às opções de inicialização.

# Problema

Você pode ver, como mostrado na imagem, que o modo de recuperação não está exibido na janela do BIOS:

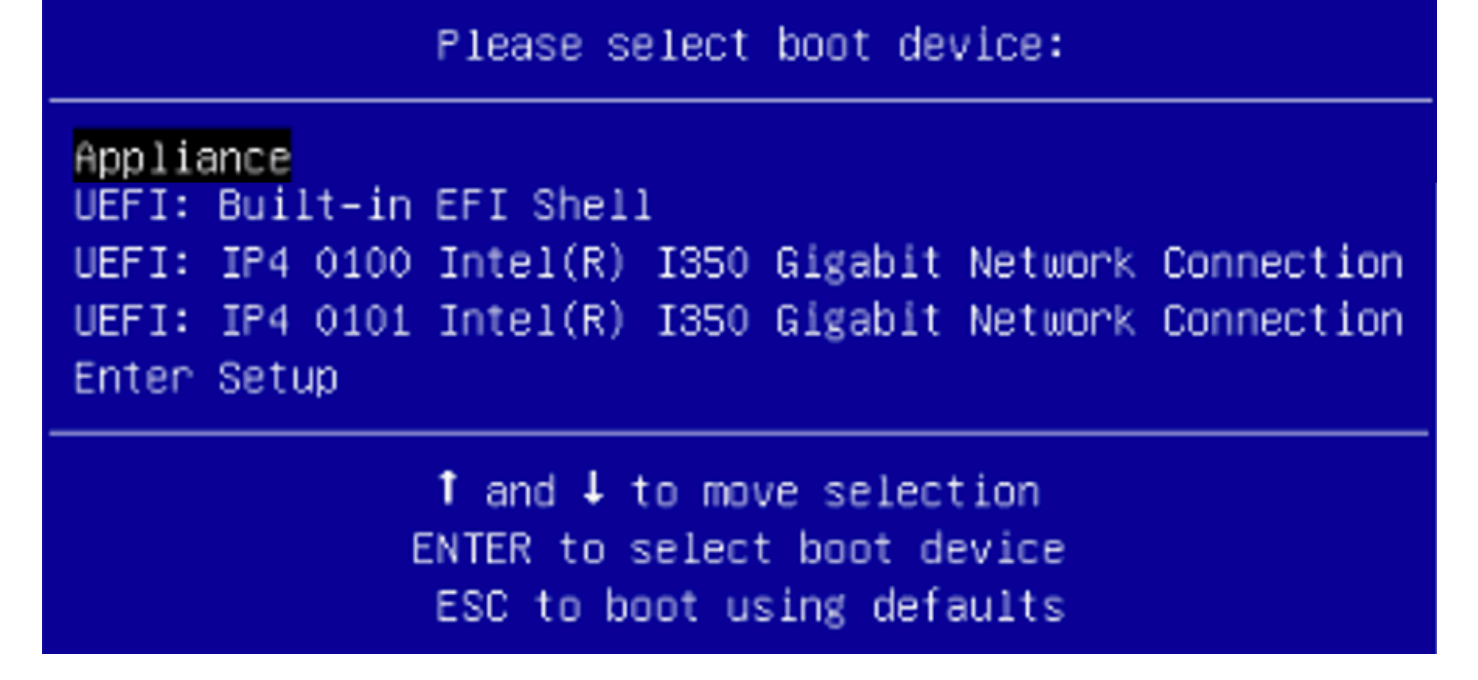

Para inicializarmos no modo de recuperação nesse cenário, temos que usar as etapas descritas na próxima seção.

# Solução

#### Shell EFI

Etapa 1. Conecte o adaptador KVM a um monitor e teclado externos e conecte-o à porta KVM localizada na parte frontal do dispositivo. Se o CIMC estiver disponível e configurado, você poderá usar um KVM remoto.

Etapa 2. Reinicialize o dispositivo.

Etapa 3. Pressione **F6** na janela do BIOS para obter uma lista de possíveis destinos de inicialização.

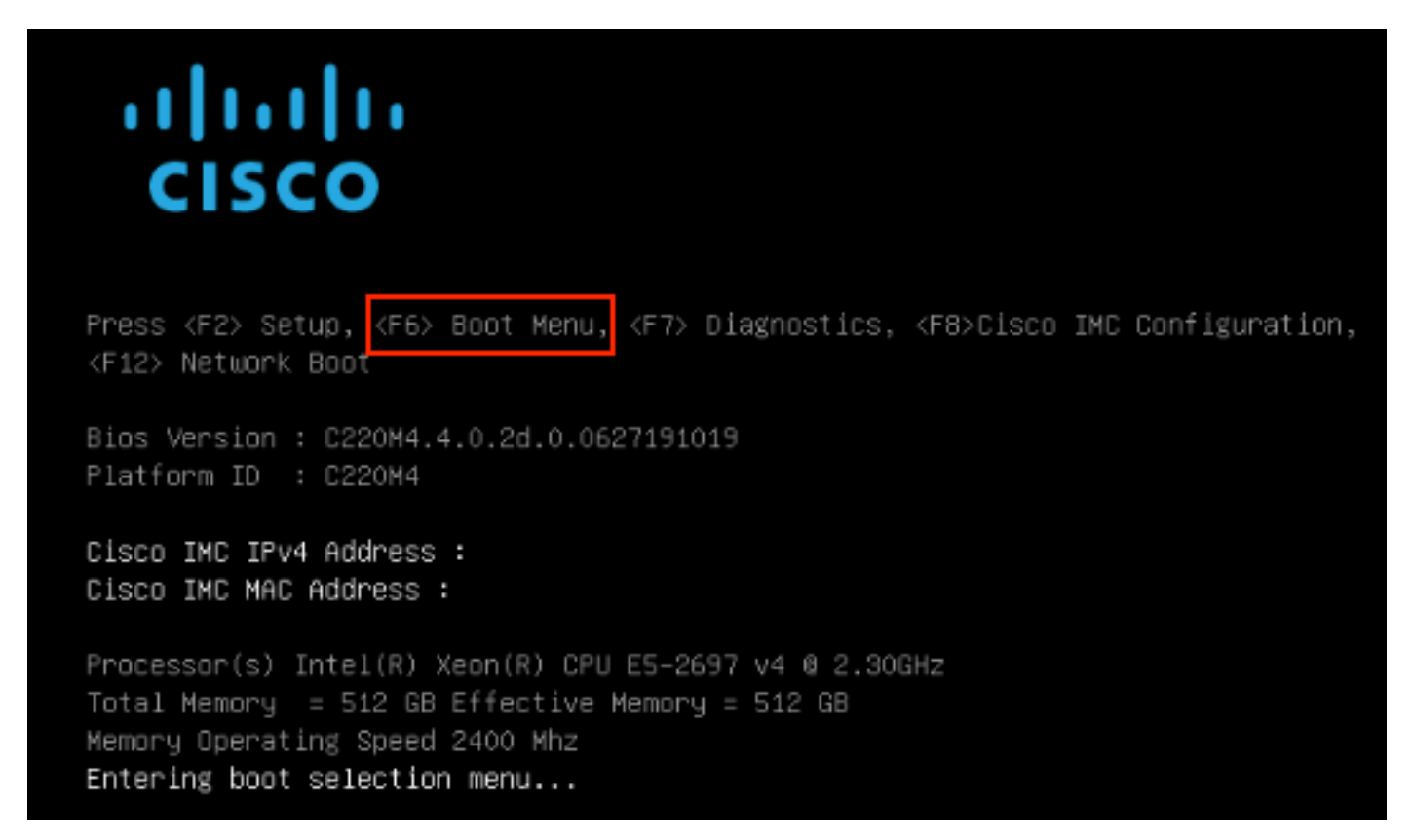

Etapa 4. Selecione UEFI: Shell EFI embutido.

## Please select boot device:

### Appliance

UEFI: Built-in EFI Shell UEFI: IP4 0100 Intel(R) I350 Gigabit Network Connection UEFI: IP4 0101 Intel(R) I350 Gigabit Network Connection Enter Setup

> ↑ and ↓ to move selection ENTER to select boot device ESC to boot using defaults

Etapa 5. Logo depois, pressione **ESC** antes que o script de inicialização termine para mover para a shell EFI.

Etapa 6. Lista de sistemas de arquivos disponíveis. UEFI Interactive Shell v2.0. UEFI v2.40 (American Megatrends, 0x0005000B). Revision 1.02 fs0: Alias(s):HD29a0b:;blk1: PciRoot(0x0)/Pci(0x2,0x2)/Pci(0x0,0x0)/Ctr1(0x0)/Scsi(0x0,0x0)/HD(1,GPT,7303FEC6-7E81-4D88-961C-AE562681960F,0x800,0x4 00000) fs1: Alias(s):HD29b0b:;b1k5: PciRoot(0x0)/Pci(0x2,0x2)/Pci(0x0,0x0)/Ctr1(0x0)/Scsi(0x1,0x0)/HD(1,GPT,C65AF6B6-C149-4184-B744-EB15CD038D5B,0x800,0x4 blk0: Alias(s): PciRoot(0x0)/Pci(0x2,0x2)/Pci(0x0,0x0)/Ctr1(0x0)/Scsi(0x0,0x0) blk4: Alias(s): PciRoot(0x0)/Pci(0x2,0x2)/Pci(0x0,0x0)/Ctrl(0x0)/Scsi(0x1,0x0) blk2: Alias(s): PciRoot(0x0)/Pci(0x2,0x2)/Pci(0x0,0x0)/Ctr1(0x0)/Scsi(0x0,0x0)/HD(2,GPT,900A83C7-D4F4-44C3-B6D3-35D2DCC6249F,0x400800, 0x400000) blk3: Alias(s): PciRoot(0x0)/Pci(0x2,0x2)/Pci(0x0,0x0)/Ctr1(0x0)/Scsi(0x0,0x0)/HD(3,GPT,DSA6A81E-85F9-4648-9277-3E4A89B43D65,0x800800, 0xDSA6FDF) blk6: Alias(s): PciRaot(0x0)/Pci(0x2,0x2)/Pci(0x0,0x0)/Ctr1(0x0)/Scsi(0x1,0x0)/HD(2,GPT,ED9A0467-38FD-4DCF-A409-057CEC64FA1E,0x400800, 0x2B9A8CEDE) Press ESC in 5 seconds to skip startup.nsh or any other key to continue.

Passo 7. Neste ponto, você precisa localizar o diretório **Recovery** que está em um dos sistemas de arquivos.

Etapa 8. Navegue até esse diretório.

Shell> fsi: fs1:\> dir Directory of: fs1:\ 03/16/2022 17:12 meta\_contents.tar.xz 31,736 10/26/2020 11:29 149 12/21/2016 23:42 <DIR> 4,096 04/30/2021 08:28 836,030,464 recovery.rosfs 3 File(s) 836,062,349 bytes 1 Dir(s) fs1:∖> cd efi fs1:\efi\> dir Directory of: fs1:\efi\ 12/21/2016 23:42 <DIR> 4,096 12/21/2016 23:42 (DIR> 0 04/30/2021 08:28 (DIR) 4.096 0 File(s) 0 bytes 3 Dir(s) fs1:\efi\> cd Recovery fs1:\efi\Recovery\> dir Directory of: fs1:\efi\Recovery\ 12/21/2016 23:42 (DIR) 4,096 12/21/2016 23:42 <DIR> 4,096 04/30/2021 08:28 18,255,144 1 File(s) 18,255,144 bytes 2 Dir(s)

Etapa 9. Execute o comando fs1:\efi\Recovery\boot.efi

Etapa 10. O dispositivo é inicializado no modo de recuperação.

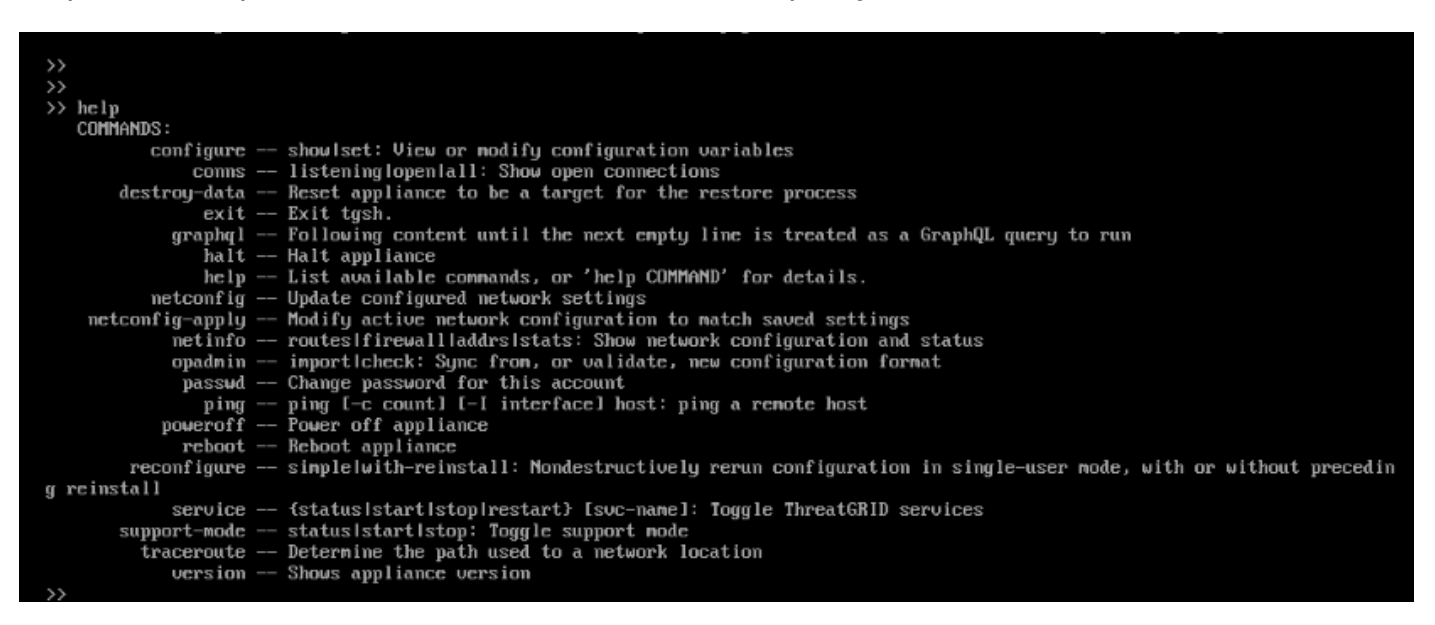

#### Adicionar o modo de recuperação às opções de inicialização

Etapa 1. Conecte o adaptador KVM a um monitor e teclado externos e conecte-o à porta KVM

localizada na parte frontal do dispositivo. Se o CIMC estiver disponível e configurado, você poderá usar um KVM remoto.

Etapa 2. Reinicialize o dispositivo.

Etapa 3. Pressione **F6** na janela do BIOS para obter uma lista de possíveis destinos de inicialização.

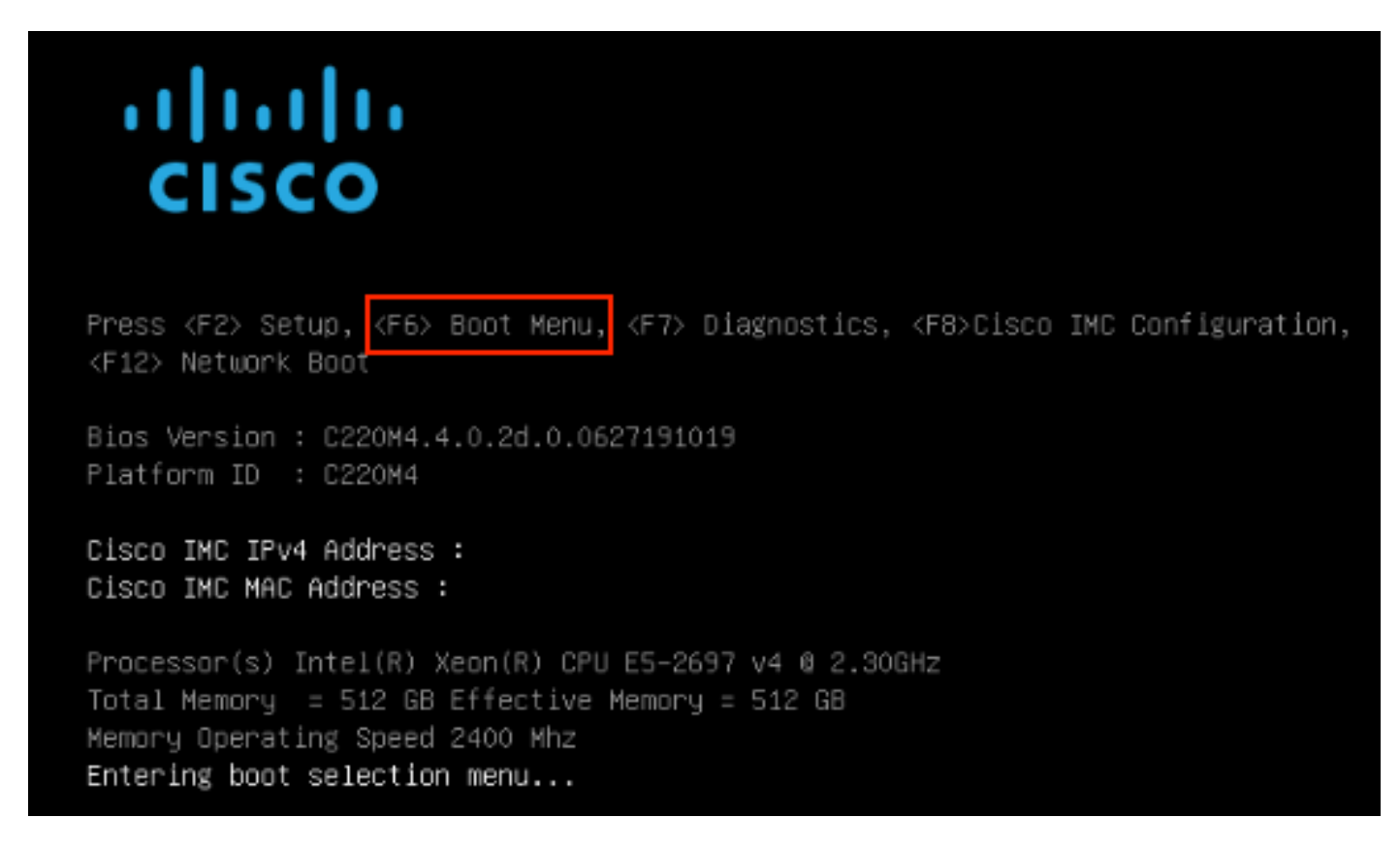

Etapa 4. Selecione Enter Setup (Entrar na configuração).

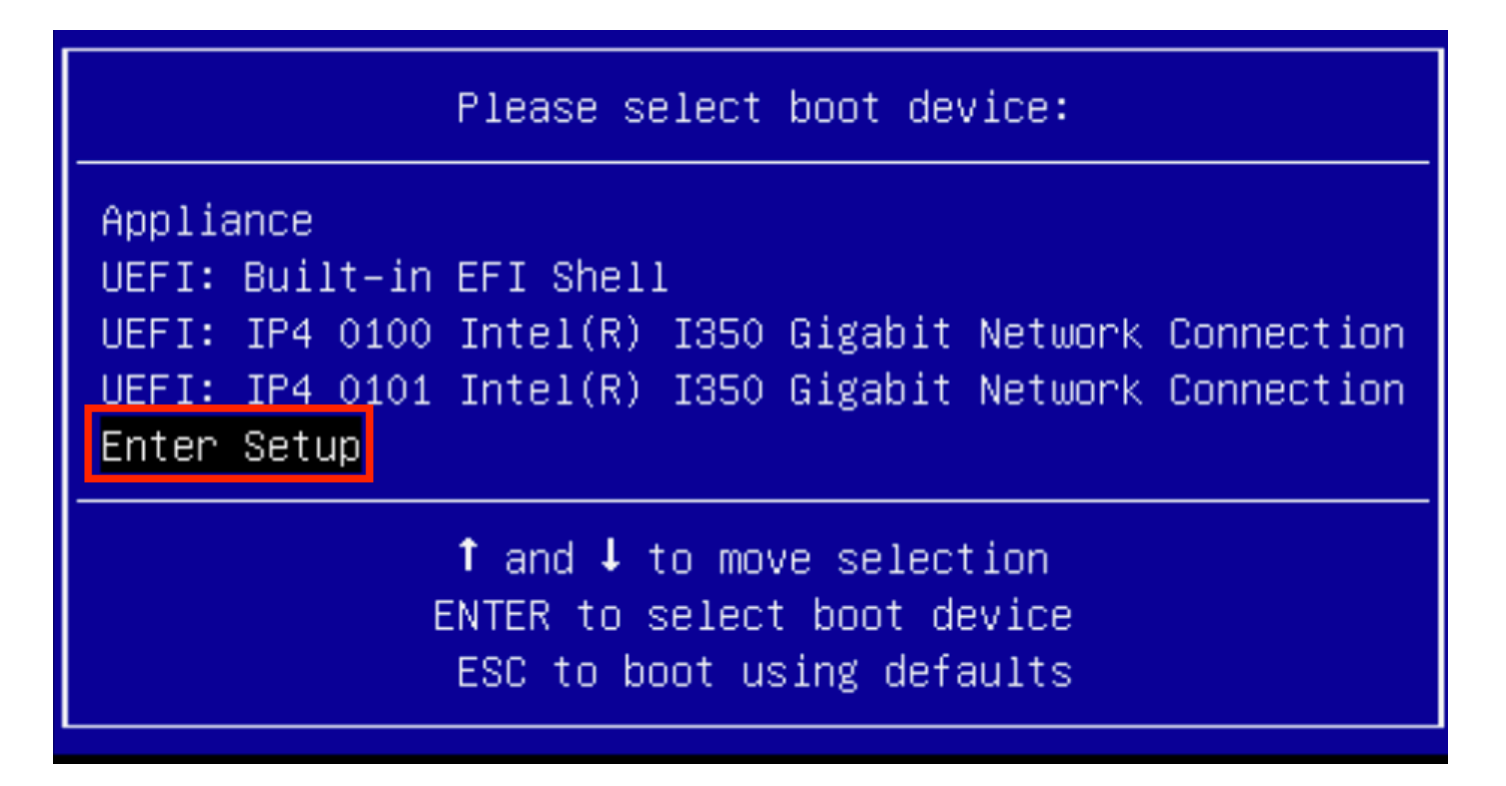

Etapa 5. Navegue até **Boot Options (Opções de inicialização**), role até a parte inferior e selecione **Add New Boot Option (Adicionar nova opção de inicialização)**.

| Aptio Setup Utility<br>Main Advanced Server                                  | – Copyright (C) 2019 Americ<br>Management Security Boot                                  | can Megatrends, Inc.<br>Options Save & Exit                                |
|------------------------------------------------------------------------------|------------------------------------------------------------------------------------------|----------------------------------------------------------------------------|
| Setup Prompt Timeout<br>Check controllers<br>health status                   | 3<br>[Enabled]                                                                           | Add a new EFI boot<br>option to the boot order                             |
| UEFI Boot Options                                                            | [Enabled]                                                                                |                                                                            |
| Boot Option Priorities<br>Boot Option #1<br>Boot Option #2<br>Boot Option #3 | [Appliance]<br>[UEFI: Built-in EFI<br>Shell]<br>[UEFI: IP4 0100<br>Intel(R) I350 Gigabit | ++ Select Screen<br>14 Select Item<br>Enter Select Field                   |
| Boot Option #4                                                               | [UEFI: IP4 0101<br>Intel(R) I350 Gigabit<br>Network Connection]                          | +/- Change Value<br>F1 General Help<br>F9 BIOS Defaults<br>F10 Save & Exit |
| <ul> <li>Add New Boot Option</li> <li>Delete Boot Option</li> </ul>          | •                                                                                        | ESC Exit                                                                   |
|                                                                              |                                                                                          |                                                                            |

Etapa 6. Selecione Adicionar opção de inicialização e digite Recuperação.

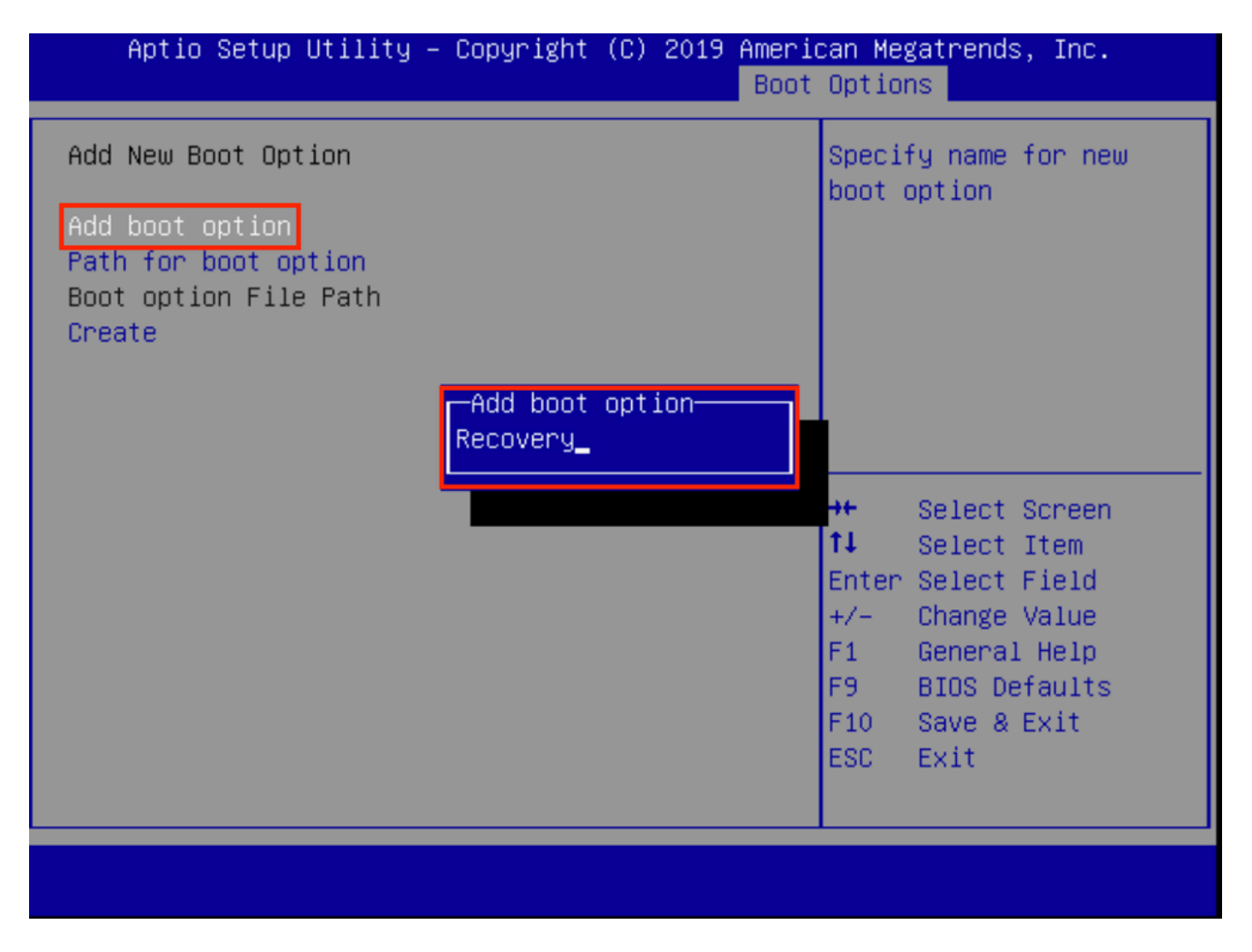

Passo 7. Selecione **Caminho para a opção de inicialização** e selecione o **Sistema de arquivos** apropriado.

| Add New Boot Option       En         Add boot option       Recovery         Path for boot option       Boot option File Path         Boot option File Path       Select a File System         PCI(2 2)\PCI(0 0)\DevicePath(Type 1, SubType 5)SCSI(0)         PCI(2 2)\PCI(0 0)\DevicePath(Type 1, SubType 5)SCSI(1) | nter the path to the<br>oot option in the<br>ormat<br>sx:∖path∖filename.efi                                                                                                |  |  |
|----------------------------------------------------------------------------------------------------|----------------------------------------------------------------------------------------------------|--|--|
| Select a File System<br>PCI(2 2)\PCI(0 0)\DevicePath(Type 1, SubType 5)SCSI(0<br>PCI(2 2)\PCI(0 0)\DevicePath(Type 1, SubType 5)SCSI(1                                                                                                    |                                                                                                    |  |  |
| PCI(2 2)\PCI(0 0)\DevicePath(Type 1, SubType 5)SCSI(0<br>PCI(2 2)\PCI(0 0)\DevicePath(Type 1, SubType 5)SCSI(1                                                                                                    |                                                                                                    |  |  |
|                                                                                                    | PCI(2 2)\PCI(0 0)\DevicePath(Type 1, SubType 5)SCSI(0,0)\HD(Part1,Sig7303f<br>PCI(2 2)\PCI(0 0)\DevicePath(Type 1, SubType 5)SCSI(1,0)\HD(Part1,Sigc65af                   |  |  |
| 14<br>En<br>+/<br>F1<br>F9<br>F1<br>ES                                                                                                    | <ul> <li>Select Item</li> <li>nter Select Field</li> <li>/- Change Value</li> <li>General Help</li> <li>BIOS Defaults</li> <li>Save &amp; Exit</li> <li>SC Exit</li> </ul> |  |  |

Etapa 8. Selecione **<efi>**, **<Recovery>** e **<boot.efi>**.

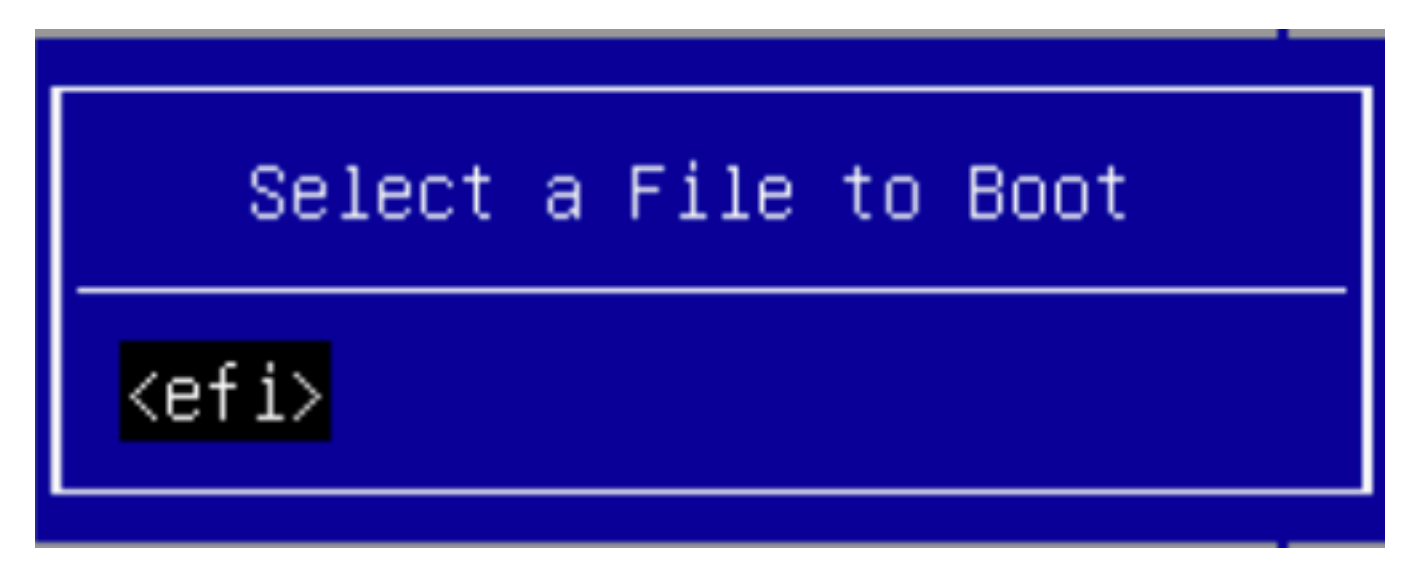

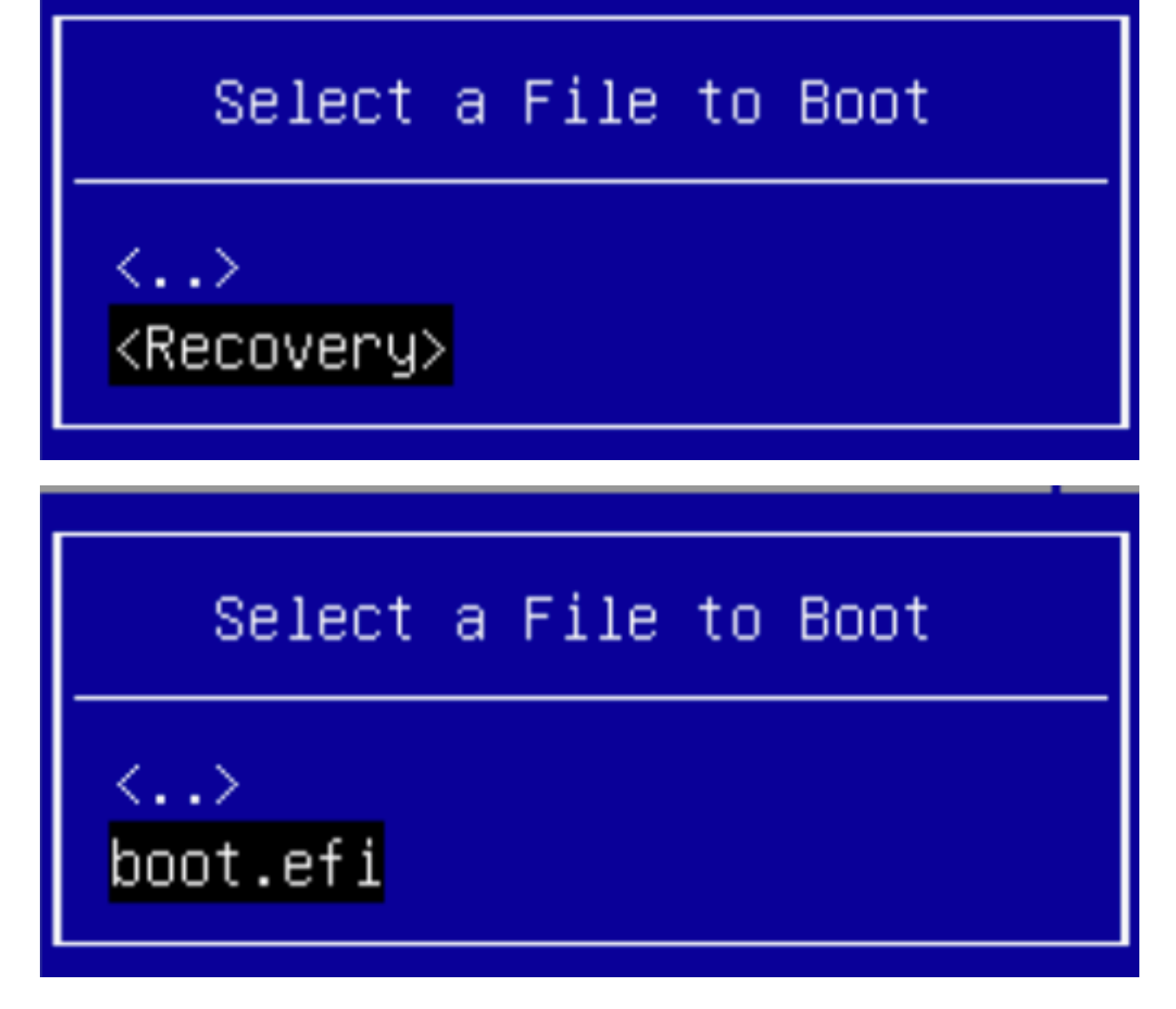

Etapa 9. Selecione Criar.

| Aptio Setup Utility                     | – Copyright (C) 2019 Ameria<br>Boot | can Megatrends, Inc.<br>Options                                                                                                    |
|-----------------------------------------|-------------------------------------|----------------------------------------------------------------------------------------------------|
| Add New Boot Option                     |                                     | Creates the newly<br>formed boot option                                                                                                    |
| Add boot option<br>Path for boot option | Recovery                            |                                                                                                    |
| Boot option File Path<br>Create         | ∖efi\Recovery\boot.efi              |                                                                                                    |
|                                         |                                     | <ul> <li>↔ Select Screen</li> <li>↑↓ Select Item</li> <li>Enter Select Field</li> <li>+/- Change Value</li> <li>F1 General Help</li> <li>F9 BIOS Defaults</li> <li>F10 Save &amp; Exit</li> <li>ESC Exit</li> </ul> |
|                                         |                                     |                                                                                                    |

Etapa 10. Nova opção de inicialização é criada.

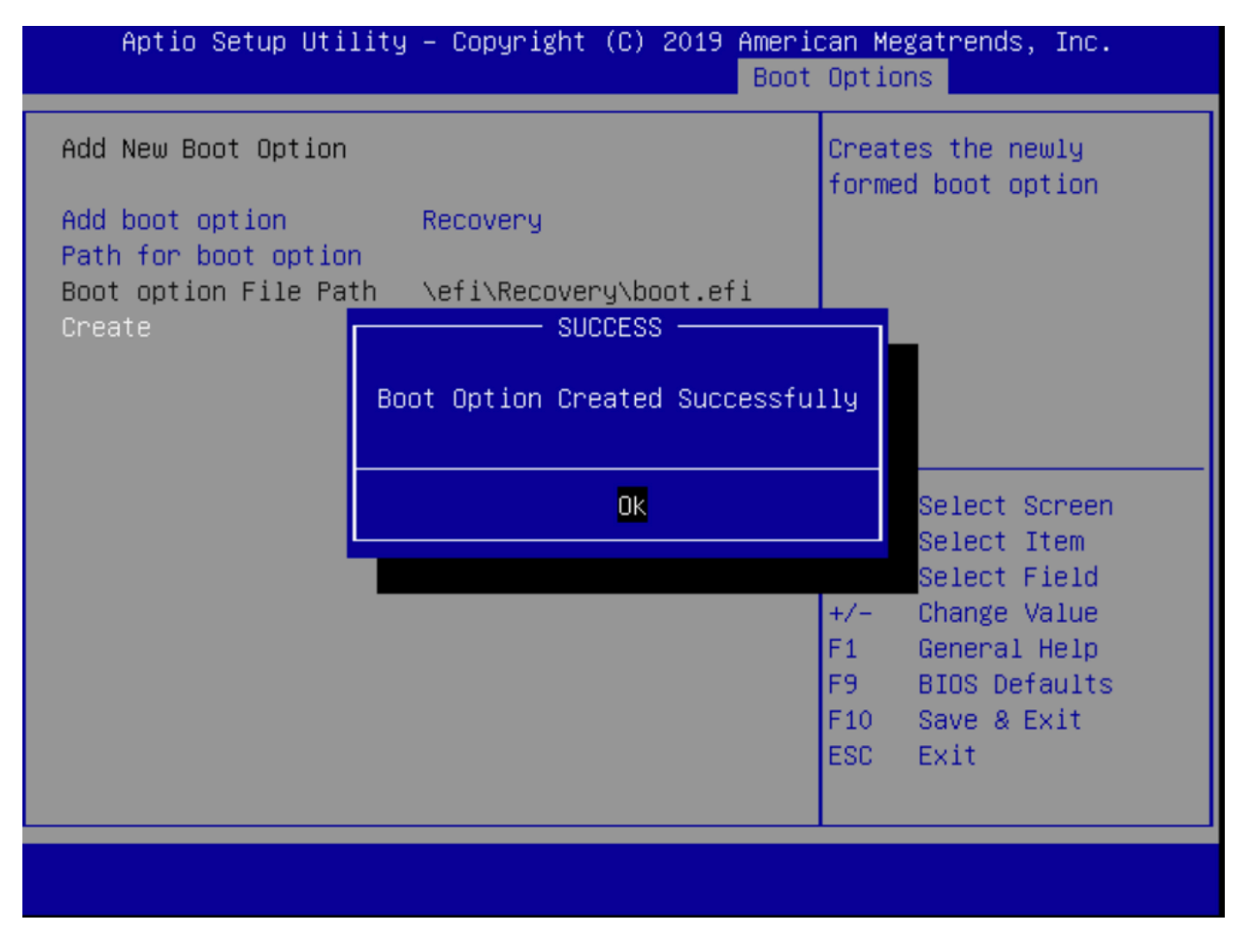

Etapa 12. Coloque a opção Recuperação no nº 2 com +/- botões.

| Aptio Setup Utility<br>Main Advanced Server                                                             | – Copyright (C) 2019 Ameri<br>Management Security Boot | can Megatrends, Inc.<br>Options Save & Exit |
|----------------------------------------------------------------------------------------------------|--------------------------------------------------------|---------------------------------------------|
| Policy type in use:<br>Boot Configuration<br>Setup Prompt Timeout<br>Check controllers<br>health status | Boot Order Table                                       | Sets the system boot<br>order               |
| UEFI Boot Options                                                                                       | [Enabled]                                              |                                             |
| Boot Option #1                                                                                          | [Annliance]                                            |                                             |
| Boot Option #2                                                                                          | [Recovery]                                             | →+ Select Screen                            |
| Boot Option #3                                                                                          | TUEFI: Built-in EFI                                    | ↑↓ Select Item                              |
|                                                                                                    | She11]                                                 | Enter Select Field                          |
| Boot Option #4                                                                                          | [UEFI: IP4 0100                                        | +/- Change Value                            |
|                                                                                                    | Intel(R) I350 Gigabit                                  | F1 General Help                             |
|                                                                                                    | Network Connection]                                    | F9 BIOS Defaults                            |
| Boot Option #5                                                                                          | [UEFI: IP4 0101                                        | F10 Save & Exit                             |
|                                                                                                    | Intel(R) I350 Gigabit                                  | ESC Exit                                    |
|                                                                                                    | Network Connection]                                    |                                             |
|                                                                                                    |                                                        |                                             |
|                                                                                                    |                                                        |                                             |

Etapa 13. Navegue até Salvar e sair e selecione Salvar alterações e sair.

| Save Changes and Exit         Discard Changes and Exit         Save Options         Save Changes         Discard Changes         Discard Changes         Restore Defaults         Save as User Defaults         Load Manufacturing Default Values         Boot Override         Appliance         Recovery         UEFI: Built-in EFI Shell         UEFI: IP4 0100 Intel(R) I350 Gigabit Network         Connection | Aptio Setup Utility – Copyright (C) 2019 Ameri<br>Main Advanced Server Management Security Boot | can Megatrends, Inc.<br>Options Save & Exit |
|----------------------------------------------------------------------------------------------------|-------------------------------------------------------------------------------------------------|---------------------------------------------|
| Save Options<br>Save ChangesDiscard ChangesRestore Defaults<br>Save as User Defaults<br>Load Manufacturing Default ValuesHereich Structure<br>Appliance<br>Recovery<br>UEFI: Built-in EFI Shell<br>                                                                                                    | Save Changes and Exit<br>Discard Changes and Exit                                               | Exit system setup after saving the changes. |
| Restore DefaultsSave as User DefaultsRestore User DefaultsLoad Manufacturing Default Values++ Select Screen11 Select ItemBoot OverrideApplianceRecoveryUEFI: Built-in EFI ShellUEFI: IP4 0100 Intel(R) I350 Gigabit NetworkConnection                                                                                                    | Save Options<br>Save Changes<br>Discard Changes                                                 |                                             |
| Load Manufacturing Default Values++Select ScreenBoot Override11Select ItemApplianceEnter Select FieldRecoveryF1General HelpUEFI: Built-in EFI ShellF9BIOS DefaultsUEFI: IP4 0100 Intel(R) I350 Gigabit NetworkF10Save & ExitConnectionESCExit                                                                                                    | Restore Defaults<br>Save as User Defaults<br>Restore User Defaults                              |                                             |
| Boot OverrideEnter Select FieldAppliance+/- Change ValueRecoveryF1 General HelpUEFI: Built-in EFI ShellF9 BIOS DefaultsUEFI: IP4 0100 Intel(R) I350 Gigabit NetworkF10 Save & ExitConnectionESC Exit                                                                                                    | Load Manufacturing Default Values                                                               | →+ Select Screen<br>↑↓ Select Item          |
| RecoveryF1General HelpUEFI: Built-in EFI ShellF9BIOS DefaultsUEFI: IP4 0100 Intel(R) I350 Gigabit NetworkF10Save & ExitConnectionESCExit                                                                                                    | Boot Override<br>Appliance                                                                      | Enter Select Field                          |
| UEFI: IP4 0100 Intel(R) I350 Gigabit Network F10 Save & Exit<br>Connection ESC Exit                                                                                                    | Recovery<br>UEEI: Built-in EEI Shell                                                            | F1 General Help<br>F9 BIOS Defaults         |
|                                                                                                    | UEFI: IP4 0100 Intel(R) I350 Gigabit Network<br>Connection                                      | F10 Save & Exit<br>ESC Exit                 |
| · · · · · · · · · · · · · · · · · · ·                                                                                                    | · · · · · · · · · · · · · · · · · · ·                                                           |                                             |

Etapa 14. Confirme as alterações.

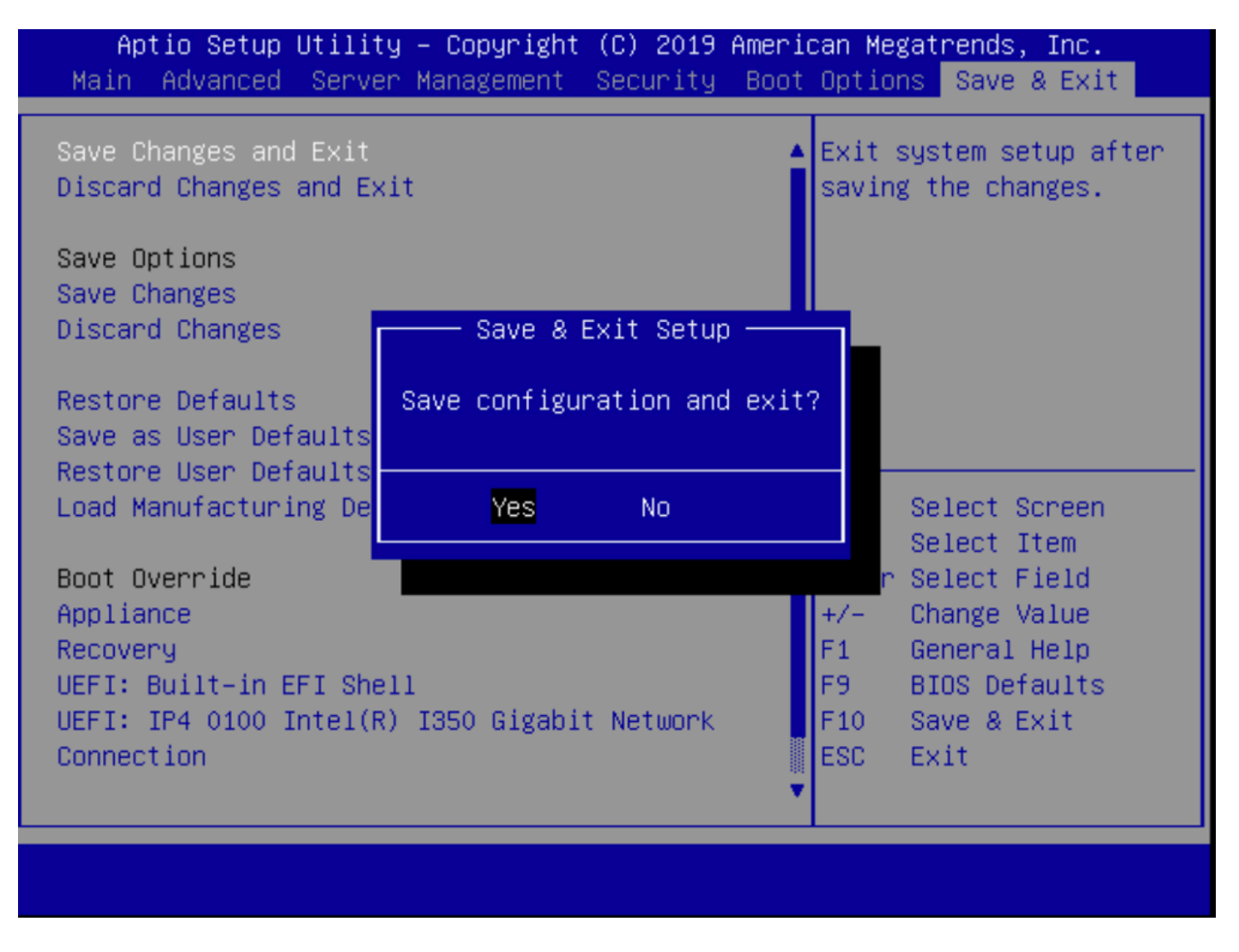

Etapa 15. O dispositivo é inicializado normalmente.

Para obter mais informações, consulte o <u>Guia de administração do Secure Malware Analytics</u> <u>Appliance</u>.